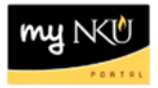

## **Approve Travel Expense**

Universal Worklist Tab

## Location(s):

UWL

**Purpose:** Travel expenses will need to be approved by the traveler if entered by a travel administrator. All travel expenses can be approved or rejected via the Universal Worklist tab of myNKU.

- 1. Log into myNKU
  - a. https://myNKU.nku.edu/irj/portal
- 2. Select Universal Worklist tab.

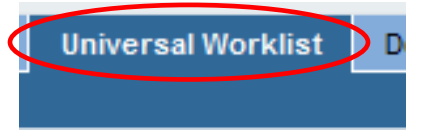

3. Click the underlined subject for the travel expense to approve/send back for correction.

|   | Tasks (73 / 74) Notifications Tracking              |   |                     |
|---|-----------------------------------------------------|---|---------------------|
| ę | Show: New and In Progress Tasks (73 / 74) V All     |   |                     |
|   | Subject                                             | İ | From                |
|   | Parked Vendor Invoice 1900033139                    |   | Training23, Student |
|   | Parked Vender Invoice 1900033140                    |   | Training22, Student |
|   | Travel Expenses for Trip 0000004751 for Training 25 |   | Training25, Student |
|   | Travel Expenses for Trip 0000004750 for Training 24 |   | Training24, Student |
|   |                                                     |   | <b>T</b>            |

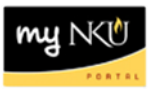

- 4. A new window will open.
- 5. Click Approve Travel Expense to approve or Send Travel Expense Back for Correction to return to the initiator.

| Travel E             | xpenses for Trip 0000013303 for Training 16                                                                                                    | 6                                                                                                    |
|----------------------|----------------------------------------------------------------------------------------------------|----------------------------------------------------------------------------------------------------|
| Sent Date            | Apr 23, 2014 by Training16, Student                                                                                                    | Priority: Medium                                                                                                    |
| Status:              | New                                                                                                    | Substituted For: Mary Beth Dawson                                                                                       |
| Descriptio           | n: Please approve or send back for correction the tr                                                                                                    | ravel expense.                                                                                                    |
| Required             | Personnel Number: 00004322<br>Trip Number:000013303<br>Destination:Lexington<br>Reason:Retention and strategies for honors stud<br>Departure:<br>Return:<br>Cost (Estimated): 0.00<br>Cost (Reimbursed): 88.54 | Click this link to view the<br>expense details. A new<br>window will open and<br>the PDF breakdown will<br>be displayed |
| Туре Т               | Title Creat                                                                                                    | be displayed.                                                                                                    |
|                      | mployeeTrip: 0000013303 - Display Object                                                                                                    |                                                                                                    |
| Attachme             | nts:                                                                                                    |                                                                                                    |
| Туре Т               | Title Created On                                                                                                    | Created By                                                                                                    |
| <u> </u>             | mployeeTrip: 0000013303                                                                                                    |                                                                                                    |
| Travel Ex<br>Approve | penses for Trip 0000013303 for Training 16:<br>Travel Expense Send Travel Expense Back for Co                                                                                                    | orrection                                                                                                    |

• If the approver would like to view the cost breakdown for the expenses, click the Required Reading link, and then click Simulate

| 11411111g 10/1 clottol +522/11p 1101 15505 |                                                   |  |  |  |  |  |  |  |  |  |
|--------------------------------------------|---------------------------------------------------|--|--|--|--|--|--|--|--|--|
| Menu 🖌 🕨 Back Exit Cancel System           | Simulate ccount Assignment History Infocenter: Co |  |  |  |  |  |  |  |  |  |
|                                            |                                                   |  |  |  |  |  |  |  |  |  |

• A PDF document will display, reflecting the expense information.

| NORTHERN<br>KENTUCKY     |                    |                                         |           |             |             | Training 16<br>Personnel Number: 4322<br>Trip: 0000013303<br>Apr 23, 2014 |         |                    |          |        |        |         |      |
|--------------------------|--------------------|-----------------------------------------|-----------|-------------|-------------|---------------------------------------------------------------------------|---------|--------------------|----------|--------|--------|---------|------|
| Tra                      | vel E              | xpense                                  | Rep       | ort         |             |                                                                           |         |                    |          |        |        |         |      |
| General Trip Information |                    |                                         |           |             |             |                                                                           |         |                    |          |        |        |         |      |
| Starto                   | of Trip:           | Apr 18, 2014                            |           | Time:       | 10:00:00 AM |                                                                           |         |                    |          |        |        |         |      |
| End of Trip:             |                    | Apr 18, 2014                            | 014 Time: |             | 5:00:00 PM  |                                                                           | м       |                    |          |        |        |         |      |
| Count                    | ry:                | US                                      | Region:   |             | KY          |                                                                           |         |                    |          |        |        |         |      |
| Destin                   | ation:             | Lexington                               |           |             |             |                                                                           |         |                    |          |        |        |         |      |
| Reaso                    | n:                 | Retention and                           | strategi  | es for hono | rs stud     | ients                                                                     |         |                    |          |        |        |         |      |
| Addit                    | ional T            | rip Informatio                          | n         |             |             |                                                                           |         |                    |          |        |        |         |      |
| -                        |                    |                                         |           |             |             |                                                                           |         |                    |          |        |        |         |      |
| Settle                   | ment R             | esults and C                            | ost Ass   | ignment     |             |                                                                           |         |                    |          |        |        |         |      |
| Amour                    | t iype             |                                         |           |             |             |                                                                           |         | Amou               | nt (USD) |        |        |         |      |
| Fravel<br>Sum of         | Mileage<br>Roopini | k to bo Roimbu                          | rod       |             |             |                                                                           |         |                    |          |        |        |         | 80.0 |
| Reimb                    | ursemen            | t Amount                                | iseu      |             |             |                                                                           |         |                    |          |        |        |         | 88.5 |
|                          |                    |                                         |           |             |             |                                                                           |         |                    |          |        |        |         |      |
| Cost                     | Assign             | ment:                                   |           |             |             |                                                                           |         |                    |          |        |        |         |      |
| Cost                     | Co                 | st Center                               |           |             |             |                                                                           | Bus     |                    |          | iness  |        |         |      |
| C enter                  | De                 | es criptio n                            | Grant     |             | Order       |                                                                           | Fund    |                    | Area     |        | Amount |         |      |
| 1                        | 01                 | f of the                                | NOT RE    | ELEVANT     |             |                                                                           |         | 0111000100         |          | 100    |        | \$44.27 |      |
|                          | St                 | udent Account<br>vc                     | NOTRI     | ELEVANT     |             |                                                                           |         | 0111000100         |          | 100    |        | \$44.27 |      |
| _                        |                    |                                         |           |             | _           |                                                                           |         |                    |          | _      | _      |         | _    |
| Rece                     | pt Surr            | imary:                                  |           |             |             |                                                                           |         |                    |          |        |        |         |      |
| Doc.                     | Expen              | se Туре                                 |           | D ate       |             | Paper<br>Receipt                                                          | From    | То                 |          | Ато    |        | unt     |      |
| 001                      | Parkin             | king, Tolls Apr 18, 20<br>n of Receipts |           | 014 X       |             | 4/18/14                                                                   |         | 4/18/14<br>4/18/14 |          | \$8.5  | \$8.50 |         |      |
|                          | -                  |                                         |           |             | X           |                                                                           | 4/18/14 |                    |          | \$8.50 |        |         |      |

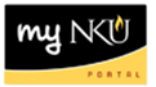

- 6. A confirmation will appear at the top of the window when you approve or reject.
- 7. Close the window.

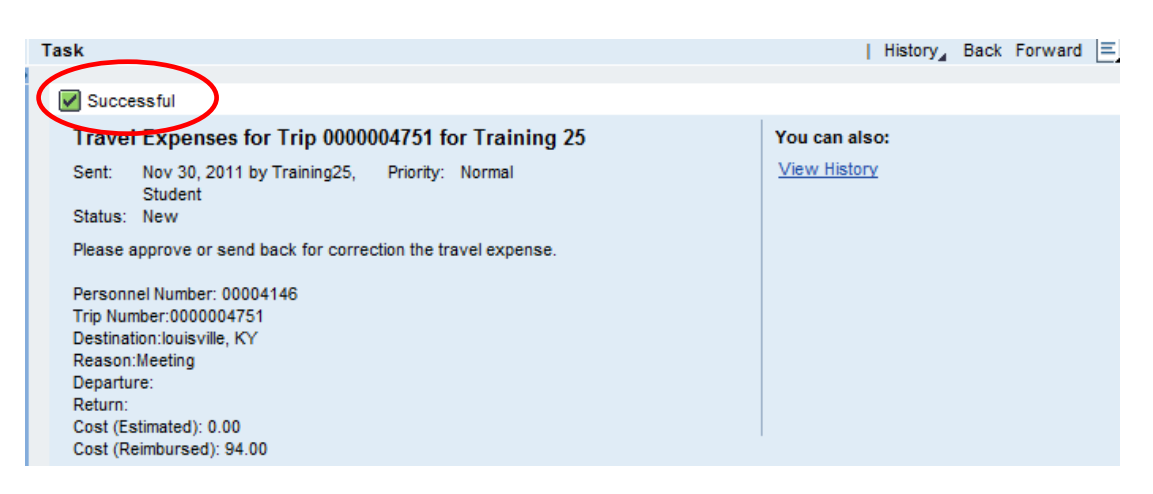